# Hvordan sette opp varianter i Frigg

Ønsker du å selge produktvarianter i din nettbutikk, kan du følge trinnene nedenfor. Man har mulighet til å sette opp 2 forskjellige variantvalg i Frigg.

1. Gå til avanserte innstillinger og huk av for antall varianter du ønsker å vise i din nettbutikk:

|   | d Nettbutikk          | 📜 Produkter            | B2B/B2C            | 0         |                        |  |
|---|-----------------------|------------------------|--------------------|-----------|------------------------|--|
| + | Vis varianttype 1 sh  | owVariant1             |                    |           |                        |  |
| + | Ja                    |                        | 5 C (              | <b></b>   |                        |  |
|   |                       |                        |                    |           |                        |  |
|   | Vis variant type 1 so | om en UI Li liste (Hvi | s ikke avhuket = c | iropdown) | ariantType1UlListYesNo |  |
|   |                       |                        | 5 🗹                | 1         |                        |  |
|   |                       |                        |                    |           |                        |  |
|   | Vis varianttype 2 sh  | owVariantType2         |                    |           |                        |  |
|   |                       | Nei                    | N C                |           |                        |  |
|   |                       |                        |                    |           |                        |  |
|   | Vis variant type 2 so | om en UI Li liste (Hvi | s ikke avhuket = c | iropdown) | ariantType2UlListYesNo |  |
|   |                       | Nei                    | 5 1                | -         |                        |  |
|   |                       |                        |                    |           |                        |  |
|   |                       |                        |                    |           |                        |  |
|   |                       |                        |                    |           |                        |  |
|   |                       |                        |                    |           |                        |  |
|   |                       |                        |                    |           |                        |  |

2. Finn variant-tabellen under «Butikk»  $\rightarrow$  «Varianter»

| ©<br>Deshboard                 | E<br>Sider           | /      | <b>₩</b><br>Butikk | <b>O</b><br>System               | Utseende      | Bilder      | <b>C</b><br>Statistikk | Utvidelser |                    |   |              |        |                         |        |
|--------------------------------|----------------------|--------|--------------------|----------------------------------|---------------|-------------|------------------------|------------|--------------------|---|--------------|--------|-------------------------|--------|
| Integrasjon                    |                      |        | Butikk             |                                  |               |             |                        |            |                    |   |              |        |                         |        |
| Tripletex<br>Ordre             |                      | *      |                    |                                  |               |             |                        |            |                    |   |              |        |                         |        |
| Kunder<br>Rabatteditor         |                      |        | Variant            | - Description                    | Size          |             |                        |            |                    |   |              |        |                         |        |
| Varianter<br>Produktorupp      | r<br>er              |        | Variant            | 2 - Description                  | Colour        |             |                        |            |                    |   |              |        |                         |        |
| Produkter<br>Leveringsmet      | oder                 |        | Admini             | ster variants                    | in table belo | и.          |                        |            |                    |   |              |        |                         |        |
| Betalingsmetr<br>Betalingsmetr | oder<br>oder - Integ | rasjon | + Add              | new record                       | H Save change | es 🗶 Cancel | l changes              |            |                    |   |              | Ø Refi | resh                    |        |
| Utsjekk<br>Pris og rabatt      | matrise              |        | Main               | product num                      | iber          |             |                        |            | Sub product number |   | Variant Type | Value  | Created by Created when |        |
| Rapporter<br>Lagerjustering    | 0                    |        |                    |                                  |               |             |                        | T          |                    | ] |              |        | T                       |        |
|                                |                      |        | + Add              | rds to display.<br>new record (P | Save change   | s 🕅 Cancel  | changes                |            |                    |   |              | 0      | Refresh                 |        |
|                                |                      |        |                    | 1 () ()                          | Page size: 50 | •           |                        |            |                    |   |              |        | 0 items in 1 pages      |        |
|                                |                      |        |                    |                                  |               |             |                        |            |                    |   |              |        |                         |        |
|                                |                      |        |                    |                                  |               |             |                        |            |                    |   |              |        |                         | ✓ Lage |

- 3. Gi varianttypene en beskrivelse, for eksempel «Størrelse» og «Farge»
- 4. Trykk på «Add new record» og legg først inn hovedproduktet.
- 5. Trykk «Add new record» igjen og legg så inn hovedproduktet med variantprodukt.

### Husk å trykke «Save changes» når endringer er gjort.

### Eksempel:

| Variant 1 - Description Size                     |                    |              |                             |                          |
|--------------------------------------------------|--------------------|--------------|-----------------------------|--------------------------|
| Variant 2 - Description Colour                   |                    |              |                             |                          |
| Administer variants in table below.              |                    |              |                             |                          |
| + Add new record B Save changes X Cancel changes |                    |              | Ø Refresh                   |                          |
| Main product number                              | Sub product number | Variant Type | Value Created               | by Created when          |
| T                                                |                    |              |                             | т                        |
| 655223                                           |                    | 1            | Velg størrelse admin        | 07.12.2022 ×<br>13.55.41 |
| 655223                                           | 655223-36          | 1            | 36 admin                    | 07.12.2022<br>13.55.59   |
| 655223                                           | 655223-37          | 1            | 37 admin                    | 12.12.2022<br>13.02.01   |
| 655223                                           | 655223-38          | 1            | 38 admin                    | 12.12.2022 ×<br>13.04.01 |
| 655223                                           | 655223-39          | 1            | 39 admin                    | 12.12.2022<br>13.04.19   |
| + Add new record B Save changes Cancel changes   |                    |              | <ul> <li>Refresh</li> </ul> |                          |
| (k) (c) 1 (c) (H) Page size: 50 •                |                    |              |                             | 5 items in 1 pages       |

## Tips!

Legg opp et ikke-kjøpbart produkt som hovedvariant ved å:

- 1. Opprette et eget produkt som hovedproduktet.
- 2. Huke av for «Skjuler kjøpsknappen dersom valgt produkt er hovedprodukt» under avanserte innstillinger i admin:

| Innstillinger<br>Avanserte innstillinger | Q vari                                                                                |
|------------------------------------------|---------------------------------------------------------------------------------------|
| Mail                                     |                                                                                       |
| Oversettelser                            | Nettbutikk F Produkter      B2B/B2C                                                   |
| Butikk +                                 | Skjuler kjøpsknappen dersom valgt produkt er hovedprodukt hidesuyautton / Neinvariant |
| Brukerinstillinger +                     |                                                                                       |
| Om                                       |                                                                                       |
| Viderekoblinger                          |                                                                                       |
| Sitemap                                  |                                                                                       |
| Url                                      | -                                                                                     |
| Utvidelser                               |                                                                                       |
|                                          |                                                                                       |
|                                          |                                                                                       |
|                                          |                                                                                       |
|                                          |                                                                                       |
|                                          |                                                                                       |
|                                          |                                                                                       |

# Vising produktliste:

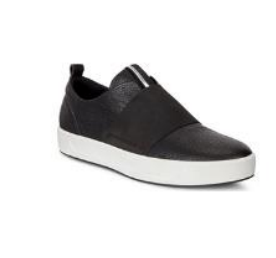

Varenr: 655223 Leather sneaker

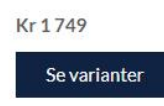

Visning produktkort:

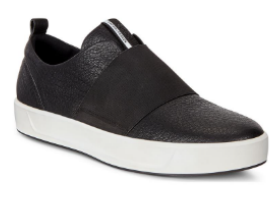

•

#### LEATHER SNEAKER

Myk og behagelig sneaker i skinn med bred og elastisk strikk over foten.

Kr 1749

Varenummer: 655223

| 36 |  |  |
|----|--|--|
| 36 |  |  |
| 37 |  |  |
| 38 |  |  |
| 39 |  |  |